## **GRASS GIS Addons Install Instruction**

This instruction is complementary to the BasinMaker Full installation, which describes details of GRASS GIS addons installation in step 6 (see details of the BasinMaker Full installation here: <a href="https://basinmaker.readthedocs.io/en/latest/installation.html#arcgis-pro-with-anaconda-windows-only">https://basinmaker.readthedocs.io/en/latest/installation.html#arcgis-pro-with-anaconda-windows-only</a>).

In this instruction, GRASS GIS 7.8.5 is used, which can be downloaded here: <u>https://qgis.org/en/site/forusers/download.html</u>

After the installation of GRASS GIS, open GRASS GIS

Navigate to Start menu -> GRASS GIS 7.8.5

When you see the startup window, click on Browse

| GRASS GIS 7.8.5 Startup                                                                                   |                                                      |                                                                          | – 🗆 X                       |
|----------------------------------------------------------------------------------------------------|------------------------------------------------------|--------------------------------------------------------------------------|-----------------------------|
| Brin                                                                                                    | <b>G</b> Ing ing advanced                            | <b>RASS</b><br>geospatial technologie                                    | G S<br>s to the world       |
| - 1. Select GRASS GIS database d                                                                          | irectory                                             |                                                                          |                             |
| C:\Users\h53shen\Documents                                                                                | \GIS DataBase\qgis_samp                              | le_data\grassdata\alaska\example                                         | Browse                      |
| GRASS GIS database directory c                                                                            | ontains Locations.                                   |                                                                          |                             |
| No GRASS Location found in 'C:<br>DataBase\qgis_sample_data\gra<br>directory.<br>2. Select GRASS Location | \Users\h53shen\Documer<br>ssdata\alaska\example'. C  | reate a new Location or choose diffe<br>3. Select GRASS Mapset           | erent GRASS database        |
|                                                                                                    | N <u>e</u> w                                         |                                                                          | New                         |
|                                                                                                    | Ren <u>a</u> me                                      |                                                                          | <u>R</u> ename              |
|                                                                                                    | Delete                                               |                                                                          | Delete                      |
|                                                                                                    | Do <u>w</u> nload                                    |                                                                          |                             |
| All data in one Location is in th<br>reference system (projection). (<br>one project. Location contains   | e same coordinate<br>One Location can be<br>Mapsets. | Mapset contains GIS data related t<br>within one project, subregion or u | o one project, task<br>ser. |
| Sta                                                                                                    | art <u>G</u> RASS session                            | Quit <u>H</u> elp                                                        |                             |

Create an empty folder at the default location. Note that this folder is only to initialize GRASS GIS, meaning any name or location is fine.

| 👻 Choose GIS Data Directory                                                                                                    |                                                |                     |                 | ×       |
|----------------------------------------------------------------------------------------------------|------------------------------------------------|---------------------|-----------------|---------|
| $\leftarrow$ $\rightarrow$ $\checkmark$ $\Uparrow$ $\checkmark$ $\checkmark$ $\blacksquare$ « Documents $\Rightarrow$ GIS Data | Base → qgis_sample_data → grassdata → alaska → | ٽ ~                 | ,○ Search alask | a       |
| Organise 🔻 New folder                                                                                                    |                                                |                     |                 | ::: • ? |
| СМар                                                                                                    | ^ Name                                         | Date modified       | Туре            | Size    |
| Custom Office Templates                                                                                                    | demo                                           | 2021-04-14 6:14 PM  | File folder     |         |
|                                                                                                    | 🔒 example                                      | 2021-04-14 12:33 PM | File folder     |         |
| 📊 Gihosoft                                                                                                    | newLocation                                    | 2021-03-22 8:20 PM  | File folder     |         |
| GIS DataBase                                                                                                    | PERMANENT                                      | 2020-06-06 2:55 PM  | File folder     |         |
| nc_spm_08                                                                                                    |                                                |                     |                 |         |
| 🔒 qgis_sample_data                                                                                                    |                                                |                     |                 |         |
|                                                                                                    |                                                |                     |                 |         |
| csv                                                                                                    |                                                |                     |                 |         |
| 📙 gml                                                                                                    |                                                |                     |                 |         |
| 📙 gps                                                                                                    |                                                |                     |                 |         |
| grassdata                                                                                                    |                                                |                     |                 |         |
| 📙 alaska                                                                                                    |                                                |                     |                 |         |
| 📙 demo                                                                                                    |                                                |                     |                 |         |
| example                                                                                                    | ~                                              |                     |                 |         |
| Folder: example                                                                                                    |                                                |                     |                 |         |
|                                                                                                    |                                                |                     | Select Folder   | Cancel  |
|                                                                                                    |                                                |                     |                 | .:      |

Click New to create a GRASS location. Keep the default setting and click Next in every step. When it comes to the "Choose EPSG Code" window, select any one of the coordinate system from the list.

| GRASS GIS 7.8.5 Startup                                                                                                    | ~                                                                                                    |                                                                                       | ~~                                                                                |                       | Define new GRASS Location | n<br>Def                                                    | ine GRASS Data                        | base and Locat            | tion Nam       | e              |
|----------------------------------------------------------------------------------------------------|----------------------------------------------------------------------------------------------------|---------------------------------------------------------------------------------------|-----------------------------------------------------------------------------------|-----------------------|---------------------------|-------------------------------------------------------------|---------------------------------------|---------------------------|----------------|----------------|
| Bring                                                                                                    | ing advanced                                                                                                    | <b>RA</b><br>geospatial                                                               | <b>SS</b><br>technologie                                                          | es to the world       |                           | GIS Data Directory:<br>Project Location:<br>Location Title: | C:\Users\h53shen\Docum<br>hewLocation | ients\GIS DataBase\qgis_s | samp Bri       | DWSE           |
| CALL                                                                                                    | IS DataBase\qgis_sam                                                                                                    | ple_data\grassdata                                                                    | a\alaska\example                                                                  | Browse                | A REAL PROPERTY OF        |                                                             | Create user mapset                    | t and resolution          |                |                |
| C:\Users\noosnen\Documents\G                                                                                                    |                                                                                                    |                                                                                       |                                                                                   |                       |                           |                                                             |                                       |                           |                |                |
| C:\Users\ncosnen\Documents\G<br>RASS GIS database directory cont<br>GRASS Location found in 'C:\Us<br>taBase\qgis_sample_data\grassd                                                  | tains Locations.<br>ers\h53shen\Docume<br>ata\alaska\example'.                                                                                    | ents\GIS<br><u>Cr</u> eate a new Locat                                                | tion or choose diff                                                               | erent GRASS database  |                           |                                                             |                                       |                           |                |                |
| RASS GIS database directory cont<br>o GRASS Location found in 'C:\Us<br>taBase\qgis_sample_data\grassd<br>ectory.<br>2. Select GRASS Location                                         | tains Locations.<br>ers\h53shen\Docum<br>ata\alaska\example'.<br>Ngw                                                                              | ents\GIS<br>Create a new Local<br>3. Select GRAS                                      | tion or choose diff<br>S Mapset                                                   | ferent GRASS database |                           |                                                             |                                       |                           |                |                |
| Crusers no same Ubcuments (o<br>RASS GIS database directory coni<br>y GRASS Location found in 'CAUs<br>tabase (ggis, sample, data) grassd<br>ectory.<br>2. Select GRASS Location      | tains Locations.<br>ers\h53shen\Docum<br>ata\alaska\example'.<br>Ngw                                                                              | ents\GIS<br>Create a new Locat<br>3. Select GRAS                                      | tion or choose diff<br>S Mapset                                                   | Ferent GRASS database |                           |                                                             |                                       | -                         |                | 1              |
| Crusers in Discretion (Ubcuments) G<br>RASS GIS database directory comi<br>o CRASS Location found in (CAUs<br>tabase (ggis sample, data/grassd<br>ectory.<br>2. Select GRASS Location | tains Locations.<br>ers\h33shen\Docum<br>ata\alaska\example'.<br>Ngw<br>Nengine<br>Delete                                                         | ents\GIS<br>Create a new Local<br>3. Select GRAS                                      | tion or choose diff<br>iS Mapset                                                  | ierent GRASS database |                           |                                                             |                                       |                           |                | ]              |
| Crusers unsainen/Ubcuments/G<br>RASS GIS database directory comi<br>o GRASS Location found in 'C/Ub<br>tabase(agis_sample_data)grassd<br>ectory.                                      | tains Locations.<br>ters\h53shen\Docum<br>ata\alaska\example'.<br>New<br>Nergine<br>Dejete<br>Dognload                                            | ents\GIS<br>Create a new Locat                                                        | tion or choose diff<br>S Mapset                                                   | Ferent GRASS database |                           |                                                             | Help                                  | < <u>Back</u>             | <u>N</u> ext > | <u>C</u> ancel |
| I data in one Location is in the s<br>ference system (projection). One                                                                                                    | ains Locations.<br>ers/h53shen/Docum<br>ata/alasto/example/<br>Ngw<br>Norgue<br>Dejete<br>Dogmload<br>ame coordinate<br>Location can be<br>prets. | Ants/GIS<br>Create a new Local<br>3. Select GRAS<br>Mapset contain<br>within one proj | tion or choose diff<br>IS Mapset<br>IS GIS data related 1<br>rect, subregion or r | erent GRASS database  |                           |                                                             | Help                                  | < <u>B</u> ack            | <u>N</u> ext > | Cancel         |

| 👻 GRASS GIS 7.8.5 Startup                                                                               |                                              |                                 |                                                     | - 🗆 X                                           | Define new GRASS Locati | on                        |                                                   |                                                              |                                        | 1                                                                    | :                                                                                                 |
|----------------------------------------------------------------------------------------------------|----------------------------------------------|---------------------------------|-----------------------------------------------------|-------------------------------------------------|-------------------------|---------------------------|---------------------------------------------------|--------------------------------------------------------------|----------------------------------------|----------------------------------------------------------------------|---------------------------------------------------------------------------------------------------|
| Bringi                                                                                                  | <b>G</b><br>ng advanced                      | <b>RA</b><br>geospatial t       | <b>SS</b><br>echnologi                              | es to the world                                 |                         | Path to the EPSG code:    | EPSG-codes file:                                  | Choose<br>3RA~1\QGIS3~1.<br>2000                             | EPSG Code                              | Browse                                                               |                                                                                                   |
| 1. Select GRASS GIS database direct                                                                     | tory                                         |                                 |                                                     |                                                 | and the second          | Code                      | Description                                       | - SPALL                                                      |                                        | Barameters                                                           | ~                                                                                                 |
| C:\Users\h53shen\Documents\GIS                                                                          | DataBase\qgis_sam                            | ple_data\grassdata              | \alaska\example                                     | Browse                                          |                         | 2000                      | Anguilla 195                                      | 7 / British West Ind                                         | ies Grid                               | proj=tmerc +                                                         | lat_0=0 + lon_0                                                                                   |
| GRASS GIS database directory conta                                                                      | ins Locations.                               |                                 |                                                     |                                                 |                         | 2001                      | Antigua 1943                                      | 3 / British West Indi                                        | es Grid                                | proj=tmerc +                                                         | lat_0=0 + lon_(                                                                                   |
| <ul> <li>GRASS Location found in 'C:\User<br/>staBase\qgis_sample_data\grassdat<br/>rectory.</li> </ul> | rs\h53shen\Docume<br>ta\alaska\example'. /   | ints\GIS<br>Create a new Locati | ion or choose di                                    | fferent GRASS database                          |                         | 2003 2004 2005            | Grenada 195<br>Montserrat 1<br>St Kitte 1955      | 3 / British West Ind<br>958 / British West I                 | ies Grid<br>ndies Grid<br>ac Grid      | +proj=tmerc +<br>+proj=tmerc +                                       | lat_0=0 + lon_(<br>lat_0=0 + lon_(                                                                |
| 2. Select GRASS Location                                                                                |                                              | 3. Select GRASS                 | o Mapset                                            |                                                 |                         | 2005                      | St. Lucia 1055                                    | C / Dritish West Inde                                        | in Crid                                | +proj=tmerc +                                                        | at_0_0 +lon_(                                                                                     |
| 2. Select GRASS Location                                                                                | New                                          | 3. Select GRASS                 | o Mapset                                            | New                                             |                         | 2005                      | St. Lucia 1955<br>St. Vincent 4                   | 5 / British West Ind<br>5 / British West Ind                 | ies Grid<br>ies Grid                   | +proj=tmerc +<br>+proj=tmerc +<br>+proj=tmerc +                      | lat_0=0 + lon_(<br>lat_0=0 + lon_(                                                                |
| 2. Select GRASS Location                                                                                | N <u>e</u> w<br>Ren <u>a</u> me              | 3. Select GRASS                 | o Mapset                                            | <u>N</u> ew<br><u>R</u> ename                   |                         | 2005<br>2006<br>2007<br>< | St. Lucia 1955<br>St. Vincent 4                   | 5 / British West Ind<br>5 / British West Ind                 | ies Grid<br>ies Grid                   | +proj=tmerc +<br>+proj=tmerc +<br>+proj=tmerc +                      | lat_0=0 + lon_(<br>lat_0=0 + lon_(<br>lat_0=0 + lon_(                                             |
| 2. Select GRASS Location                                                                                | New<br>Rengme<br>Dejete                      | 3. Select GRAS                  | 5 Mapset                                            | <u>N</u> ew<br><u>R</u> ename<br><u>D</u> elete |                         | 2005                      | St. Lucia 1955<br>St. Vincent 4                   | 5 / British West Indi                                        | ies Grid                               | +proj=tmerc +<br>+proj=tmerc +<br>+proj=tmerc +                      | lat_0=0 + lon_(<br>lat_0=0 + lon_(<br>lat_0=0 + lon_(                                             |
| 2. Select GRASS Location                                                                                | Ngw<br>Rengme<br>Delete<br>Do <u>w</u> nload | 3. Select GRASE                 | 5 Mapset                                            | New<br>Rename<br>Delete                         |                         | 2006<br>2007<br><         | St. Lucia 1955<br>St. Lucia 1955<br>St. Vincent 4 | 5 / British West Ind<br>5 / British West Ind<br><u>H</u> elp | ies Grid<br>ies Grid<br>< <u>B</u> ack | + proj=tmerc +<br>+ proj=tmerc +<br>+ proj=tmerc +<br><u>N</u> ext > | lat_0=0 + ion[, iat_0=0 + ion] iat_0=0 + ion ( 'iat_0=0 + ion ( 'iat_0=0 + ion ( 'iat_0=0 + ion)) |
| 2. Select GRASS Location                                                                                | Ngw<br>Rengme<br>Delete<br>Download          | 3. Select GRASS                 | s Mapset<br>s GIS data relatec<br>ect, subregion or | New<br>Rename<br>Delete                         |                         | 2005 2007                 | St. Lucia 1955<br>St. Vincent 4                   | 7 Jonash Wear Indo                                           | es Grid                                | +proj=tmer(+<br>+proj=tmer(+<br>+proj=tmer(+<br>Next>                | lat_0=0 +lon (1<br>lat_0=0 +lon (1<br>)<br><u>C</u> ancel                                         |

Once it finishes, click Start GRASS session.

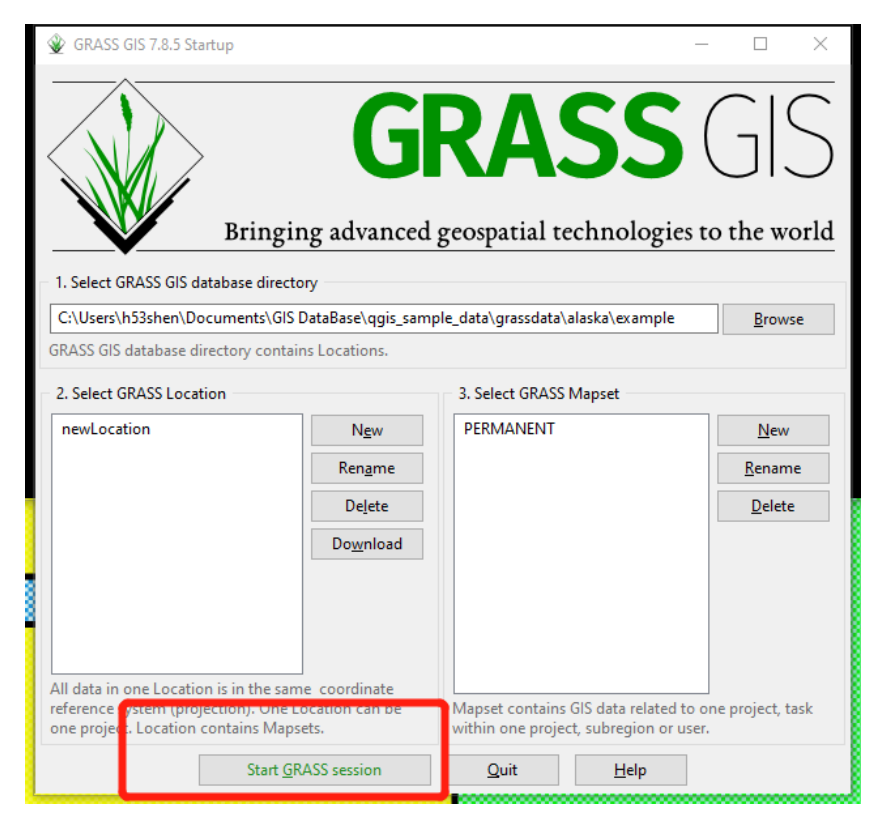

Use the wxGUI Extension Manager to install Addons.

Navigate to Settings -> Addon extensions -> Install extensions from addons

|                                                                                                    |                                                                                                    | - U X |
|----------------------------------------------------------------------------------------------------|----------------------------------------------------------------------------------------------------|-------|
| Eile Settings aster Vector Imagery 3D raster Dat                                                                                                    | tabase <u>T</u> emporal <u>H</u> elp                                                                                                    |       |
|                                                                                                    |                                                                                                    |       |
| ▏▎▋▎▙▝▁▋▓▙▖▐▌▝▖▎                                                                                                    |                                                                                                    |       |
| Display 1                                                                                                    |                                                                                                    | 4 D X |
|                                                                                                    |                                                                                                    |       |
|                                                                                                    |                                                                                                    |       |
|                                                                                                    |                                                                                                    |       |
|                                                                                                    |                                                                                                    |       |
|                                                                                                    |                                                                                                    |       |
|                                                                                                    |                                                                                                    |       |
|                                                                                                    |                                                                                                    |       |
|                                                                                                    |                                                                                                    |       |
|                                                                                                    |                                                                                                    |       |
|                                                                                                    |                                                                                                    |       |
|                                                                                                    |                                                                                                    |       |
|                                                                                                    |                                                                                                    |       |
|                                                                                                    |                                                                                                    |       |
|                                                                                                    |                                                                                                    |       |
|                                                                                                    |                                                                                                    |       |
|                                                                                                    |                                                                                                    |       |
|                                                                                                    |                                                                                                    |       |
|                                                                                                    |                                                                                                    |       |
|                                                                                                    |                                                                                                    |       |
|                                                                                                    |                                                                                                    |       |
| Layers Console   Modules   Data   Python                                                                                                    |                                                                                                    |       |
|                                                                                                    |                                                                                                    | .:    |
|                                                                                                    |                                                                                                    |       |
| A                                                                                                    |                                                                                                    |       |
|                                                                                                    | tabase Temporal Hein                                                                                                    | – 🗆 X |
|                                                                                                    | tabase Temporal Help                                                                                                    | - 0 X |
| GRASS GIS 7.8.3 Layer Manager<br>File Settings Raster Vector Imagery 3D raster Dat                                                                                                    | tabase Temporal Help                                                                                                    | - 🗆 X |
| Constraints Gis 7.8.3 Layer Manager File Settings Raster Vector Imagery 3D raster Dal                                                                                                    | tabase Temporal Help                                                                                                    | X     |
| ♀ GRASS GIS 7.8.3 Layer Manager         File Settings Raster Vector Imagery 3D raster Dat         ↓       ↓         ↓       ↓         ↓       ↓         ↓       ↓         ↓       ↓         ↓       ↓         ↓       ↓         ↓       ↓         ↓       ↓         ↓       ↓         ↓       ↓         ↓       ↓         ↓       ↓         ↓       ↓         ↓       ↓         ↓       ↓         ↓       ↓         ↓       ↓         ↓       ↓         ↓       ↓         ↓       ↓         ↓       ↓         ↓       ↓         ↓       ↓         ↓       ↓         ↓       ↓         ↓       ↓         ↓       ↓         ↓       ↓         ↓       ↓         ↓       ↓         ↓       ↓         ↓       ↓         ↓       ↓         ↓       ↓         ↓                                                                                                    | tabase Temporal Help                                                                                                    | ×     |
| <ul> <li>♀ GRASS GIS 7.8.3 Layer Manager</li> <li>File Settings Raster Vector Imagery 3D raster Date</li> <li>↓ □</li> <li>↓ □</li> <l< td=""><td></td><td> ×</td></l<></ul>                                                                                          |                                                                                                    | ×     |
| <ul> <li>♀ GRASS GIS 7.8.3 Layer Manager</li> <li>File Settings Raster Vector Imagery 3D raster Date</li> <li>↓ □</li> <li>↓ □</li> <l< td=""><td>tabase Temporal Help</td><td> X</td></l<></ul>                                                                      | tabase Temporal Help                                                                                                    | X     |
| <ul> <li>♥ GRASS GIS 7.8.5 Layer Manager</li> <li>File Settings Raster Vector Imagery 3D raster Date</li> <li>↓ ● ● ● ● ● ● ● ● ● ● ● ● ● ● ● ● ● ● ●</li></ul>                                                                                                    | tabase Temporal Help                                                                                                    | X     |
| <ul> <li>♥ GRASS GIS 7.8.5 Layer Manager</li> <li>File Settings Raster Vector Imagery 3D raster Date</li> <li>↓ ● ● ● ● ● ● ● ● ● ● ● ● ● ● ● ● ● ● ●</li></ul>                                                                                                    | tabase Temporal Help                                                                                                    | ×     |
| <ul> <li>GRASS GIS 7.8.5 Layer Manager</li> <li>File Settings Raster Vector Imagery 3D raster Date</li> <li>C C C C C C C C C C C C C C C C C C C</li></ul>                                                                                                    | tabase Temporal Help                                                                                                    | ×     |
| <ul> <li>♥ GRASS GIS 7.8.5 Layer Manager</li> <li>File Settings Raster Vector Imagery 3D raster Date</li> <li>♥ ● ● ● ● ● ● ● ● ● ● ● ● ● ● ● ● ● ● ●</li></ul>                                                                                                    | tabase Temporal Help                                                                                                    | X     |
| GRASS GIS 7.8.5 Layer Manager File Settings Raster Vector Imagery 3D raster Date ↓ □ □ □ □ □ □ □ □ □ □ □ □ □ □ □ □ □ □ □                                                                                                    | tabase Temporal Help                                                                                                    | X     |
| <ul> <li>♥ GRASS GIS 7.8.5 Layer Manager</li> <li>File Settings Raster Vector Imagery 3D raster Dal</li> <li>♥ ● ● ● ● ● ● ● ● ● ● ● ● ● ● ● ● ● ● ●</li></ul>                                                                                                    | tabase Temporal Help                                                                                                    | X     |
| GRASS GIS 7.8.5 Layer Manager File Settings Raster Vector Imagery 3D raster Date ↓ □ □ □ □ □ □ □ □ □ □ □ □ □ □ □ □ □ □ □                                                                                                    | tabase Temporal Help                                                                                                    | X     |
| <ul> <li>♥ GRASS GIS 7.8.5 Layer Manager</li> <li>File Settings Raster Vector Imagery 3D raster Date</li> <li>♥ ● ● ● ● ● ● ● ● ● ● ● ● ● ● ● ● ● ● ●</li></ul>                                                                                                    | tabase Temporal Help                                                                                                    | X     |
| GRASS GIS 7.8.5 Layer Manager File Settings Raster Vector Imagery 3D raster Data ↓ ● ● ● ● ● ● ● ● ● ● ● ● ● ● ● ● ● ● ●                                                                                                    | tabase     Temporal     Petch & install extension from GRASS Addons     X     raccumulate     Ust of extensions - double-click to install                                                                                                    | - D X |
| GRASS GIS 7.8.5 Layer Manager File Settings Raster Vector Imagery 3D raster Data ↓ □ □ □ □ □ □ □ □ □ □ □ □ □ □ □ □ □ □ □                                                                                                    | tabase     Temporal     Petch & install extension from GRASS Addons     -     X     Faccumulate     Ust of extensions - double-click to install                                                                                                    | X     |
| GRASS GIS 7.8.3 Layer Manager File Settings Raster Vector Imagery 3D raster Date ↓ □ □ □ □ □ □ □ □ □ □ □ □ □ □ □ □ □ □ □                                                                                                    | tabss: Temporal     Image: Petch & install extension from GRASS Addons     Image: Petch & install extension from GRASS Addons     Image: Petch & install extension from GRASS Addons     Image: Petch & install     Image: Petch & install     Image                                                                                                    | X     |
| GRASS GIS 7.8.5 Layer Manager<br>File Settings Raster Vector Imagery 3D raster Dat<br>The Settings Raster Vector Imagery 3D raster Dat<br>The Setting Raster Vector Imagery 3D raster Dat<br>The Setting Raster Vector Imagery 3D raster Dat<br>The Setting Raster Vector Imagery 3D raster Dat<br>The Setting Raster Vector Imagery 3D raster Dat<br>The Settin | tabse: Temporal     Petch & install extension from GRASS Addons     -     Caccumulated     List of extensions - double-click to install     It of extensions - double-click to install     If extensions - double-click to install     If extensions - double-click to install | X     |
| GRASS GIS 7.8.5 Layer Manager File Settings Raster Vector Imagery 3D raster Data ↓ □ □ □ □ □ □ □ □ □ □ □ □ □ □ □ □ □ □ □                                                                                                    | tabase     Temporal     Petch & install extension from GRASS Addons     -     Cascomulate     Ust of extensions - double-click to install     •     •     •     •     •     •     •     •     •     •     •     •     •     •     •     •     •     •     •     •     •     •   •      •     •     •     •     •     •     •     •     •     •     •     •     •     •     •     •     •     •     •     •     •     •     •     •     •     •     •     •     •     • <td> X</td>                                                                                                    | X     |
| GRASS GIS 7.8.5 Layer Manager File Settings Raster Vector Imagery 3D raster Data ↓ □ □ □ □ □ □ □ □ □ □ □ □ □ □ □ □ □ □ □                                                                                                    | tabase Temporal     Petch & install extension from GRASS Addons     X     r.accumulated     Ust of extensions - double-click to install     X     X     X     X     X     X     X     X     X     X     X     X     X     X     X     X     X     X     X     X     X     X     X     X     X     X     Z     Z     Z     Z     Z     Z     Z     Z     Z     Z     Z     Z     Z     Z     Z     Z     Z     Z     Z   <                                                                                                    | X     |
| GRASS GIS 7.8.5 Layer Manager<br>File Settings Raster Vector Imagery 3D raster Dat<br>The Settings Raster Vector Imagery 3D raster Dat<br>The Setting Raster Vector Imagery 3D raster Dat<br>The Setting Raster Vector Imagery 3D raster Dat<br>The Setting Raster Vector Imagery 3D raster Dat<br>The Setting Raster Vector Imagery 3D raster Dat<br>The Setting Raster Vector Imagery 3D raster Dat<br>The Setting | tabase Temporal Help                                                                                                    | X     |
| GRASS GIS 7.8.5 Layer Manager<br>File Settings Raster Vector Imagery 3D raster Dat                                                                                                    | tabase Temporal Help                                                                                                    | X     |
| GRASS GIS 7.8.5 Layer Manager<br>File Settings Raster Vector Imagery 3D raster Dat<br>I I I I I I I I I I I I I I I I I I I                                                                                                     | tabase Temporal Help     Petch & install extension from GRASS Addons     taccumulate     Lit of extensions - double-click to install       display    display    display    display    display    display    display    display    display    display    display    display    display    display    display   display   display   displa                                                                                                    | X     |
| GRASS GIS 7.8.5 Layer Manager<br>File Settings Raster Vector Imagery 3D raster Dat<br>I I I I I I I I I I I I I I I I I I I                                                                                                     | tabase Temporal Help                                                                                                    | X     |
| GRASS GIS 7.8.5 Layer Manager      File Settings Raster Vector Imagery 3D raster Dat     Otsplay 1      Layers Console   Modules   Data   Python        Layers Console   Modules   Data   Python                                                                                                    | tabase Temporal Help                                                                                                    | X     |

Update addons. If you were using older version of GRASS GIS (older than 7.8.5), we suggest upgrading to version 7.8.5. After upgrading the GRASS GIS, you need to update addons.

Navigate to Settings -> Addon extensions -> Manage installed extensions

Select the addons you want to update, and click Reinstall.

| 🎡 GRASS GIS 7.8.5 Layer Manager                  |                                                  | – 🗆 X |
|--------------------------------------------------|--------------------------------------------------|-------|
| File Settings Raster Vector Imagery 3D raster Da | atabase Temporal Help                            |       |
| 🗔 🔓 t 🐮 🖪 🖪 🖓 K                                  |                                                  |       |
| / 8 6 1 2 4 2 0 6 2                              | 👙 🛇                                              |       |
| Display 1                                        |                                                  | d ⊳×  |
|                                                  |                                                  |       |
|                                                  |                                                  |       |
|                                                  |                                                  |       |
|                                                  |                                                  |       |
|                                                  | 😵 Manage installed GRASS Addons extensions — 🗆 🗙 |       |
|                                                  | List of installed extensions                     |       |
|                                                  | Extension                                        |       |
|                                                  | C r.clip                                         |       |
|                                                  | ✓ r.stream.basins                                |       |
|                                                  | ☑ r.stream.order                                 |       |
|                                                  | ✓ r.stream.segment                               |       |
|                                                  |                                                  |       |
|                                                  |                                                  |       |
|                                                  |                                                  |       |
|                                                  | Close Keinstall Uninstall                        |       |
|                                                  |                                                  |       |
|                                                  |                                                  |       |
|                                                  |                                                  |       |
|                                                  |                                                  |       |
|                                                  |                                                  |       |
| Layers Console Modules Data Python               |                                                  |       |
| L                                                |                                                  |       |